## Install.Desk OSIS – Installation und Einrichtung

## Was ist OSIS?

Install.Desk OSIS ist die leistungsstarke Betriebssystem-Verteilung aus dem Hause FCS. Mit OSIS lassen sich Rollouts von Betriebssystemen und das Aufsetzen der Arbeitsplatz-PCs automatisieren. Über die OSIS Web-Oberfläche werden die Betriebssystem-Images erstellt, parametriert, zugeordnet und verteilt. OSIS bietet eine Vielzahl von Konfigurationsmöglichkeiten, um die Betriebssystem-Images mit den richtigen Parametern für die jeweiligen Zielgruppen zu erstellen. Neben der zentralen Web-Oberfläche bietet OSIS auch einen Service für die Windows Clients, der den jeweiligen Client gemäß der gegebenen Konfiguration aufsetzt und dabei mit dem zentralen OSIS-Server kommuniziert.

## **OSIS Virtuelle Maschine**

FCS stellt eine vorgefertigte Virtuelle Maschine (VM) in VMWare-Format bereit, die OSIS VM. Mit dieser VM geht die Installation und Einrichtung von OSIS in Ihrer virtuellen Umgebung schnell und einfach.

Sollten Sie eine andere Plattform benötigen als VMWare (z.B. Citrix XEN, MS HyperV etc.), so lässt sich auf Anfrage die VM in ein passendes Format konvertieren.

## 1. Download und Einrichtung von OSIS VM

Öffnen Sie Ihre VMWare Management Konsole. Bitte importieren Sie hiermit die OSIS VM in Ihre VMWare-Umgebung. Die OSIS VM steht auf unserem FTP-Server als ova-Datei bereit. Nutzen Sie bitte folgenden Link, um die OSIS VM von unserem FTP-Server herunter zu laden:

#### http://iccm.fair-computer.de/osis/osis v2.ova

Im Fall, wenn Sie vCenter Windows Client verwenden (vSphere Versionen < 6.x), starten Sie bitte den vCenter vSphere Windows-Client und gehen Sie auf "Datei" -> "OVF-Vorlage bereitstellen …".

| 🕝 OVF-Vorlage bereitstellen      |                                                                                                    | -                          |       | $\times$ |
|----------------------------------|----------------------------------------------------------------------------------------------------|----------------------------|-------|----------|
| Quelle                           |                                                                                                    |                            |       |          |
| Wählen Sie den Speicherort der G | Quelle.                                                                                                    |                            |       |          |
|                                  |                                                                                                    |                            |       |          |
|                                  |                                                                                                    |                            |       |          |
| Quelle                           |                                                                                                    |                            |       |          |
| Name und Speicherort             |                                                                                                    |                            |       |          |
| Host / Cluster                   |                                                                                                    |                            |       |          |
| Ressourcenpool                   |                                                                                                    |                            |       |          |
| Festplattenformat                | Aus einer Datei oder URL bereitstellen                                                                                                    |                            |       |          |
| Bereit zum Abschließen           | http://iccm.fair-computer.de/osis/osis_v2.ova                                                                                                    | Durchsuchen                | 1     |          |
|                                  |                                                                                                    |                            |       |          |
|                                  | Geben Sie eine URL zum Herunterladen und Installieren des OVF-Pakets aus dem Inter<br>geben Sie einen Speicherort an, auf den Ihr Computer zugreifen kann, z.B. eine lokale | rnet an oder<br>Eestplatte |       |          |
|                                  | eine Netzwerkfreigabe oder ein CD-/DVD-Laufwerk.                                                                                                    |                            |       |          |
|                                  |                                                                                                    |                            |       |          |
|                                  |                                                                                                    |                            |       |          |
|                                  |                                                                                                    |                            |       |          |
|                                  |                                                                                                    |                            |       |          |
|                                  |                                                                                                    |                            |       |          |
|                                  |                                                                                                    |                            |       |          |
|                                  |                                                                                                    |                            |       |          |
|                                  |                                                                                                    |                            |       |          |
|                                  |                                                                                                    |                            |       |          |
|                                  |                                                                                                    |                            |       |          |
|                                  |                                                                                                    |                            |       |          |
|                                  |                                                                                                    |                            |       |          |
|                                  |                                                                                                    |                            |       |          |
|                                  |                                                                                                    |                            |       |          |
|                                  |                                                                                                    |                            |       |          |
|                                  |                                                                                                    |                            |       |          |
|                                  |                                                                                                    |                            |       |          |
|                                  |                                                                                                    |                            |       |          |
| Hilfe                            | < Zurück                                                                                                    | Weiter >                   | Abbre | echen    |
|                                  |                                                                                                    |                            |       |          |

Sollten Sie den vCenter Web Client verwenden (Versionen ab 6.x), so gehen Sie bitte auf "Virtuelle Maschinen" -> "VM erstellen/registrieren" und wählen Sie beim Erstellungstyp "Eine virtuelle Maschine aus einer OVF- oder OVA-Datei bereitstellen", wie im Screenshot unten gezeigt ist:

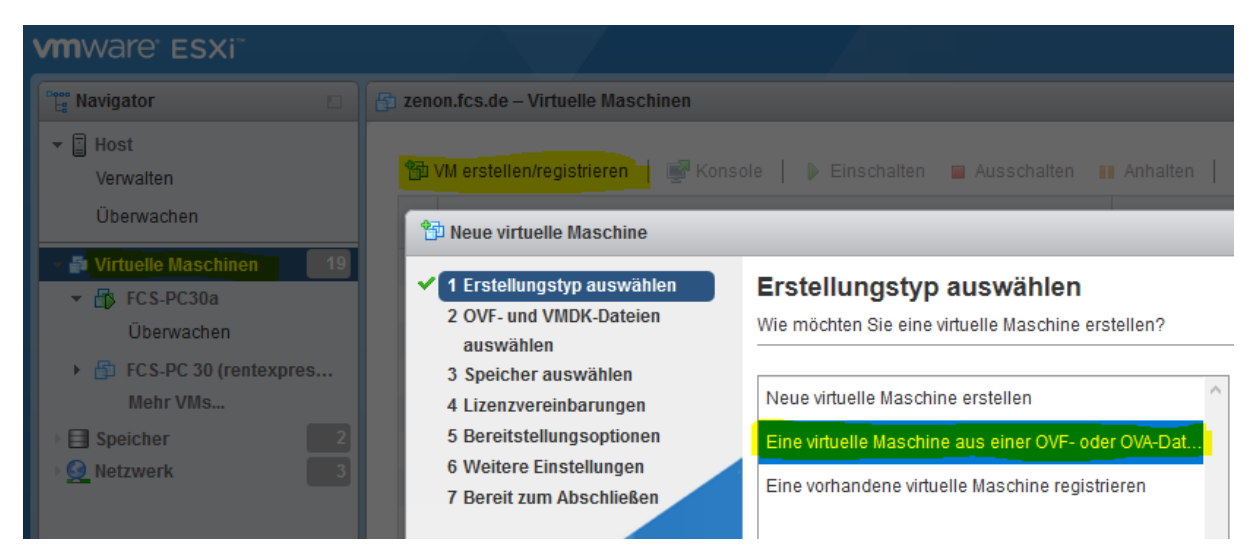

Klicken Sie auf "Weiter" und tragen Sie einen Namen für Ihre neue VM ein. Die OSIS OVA-Datei können Sie entweder separat downloaden und dann hier lokal verweisen oder Sie tragen die URL zu OVA Datei direkt im Dialog-Feld "Dateiname" ein, wie unten gezeigt ist. In diesem Fall lädt Windows die OVA-Datei für Sie automatisch herunter.

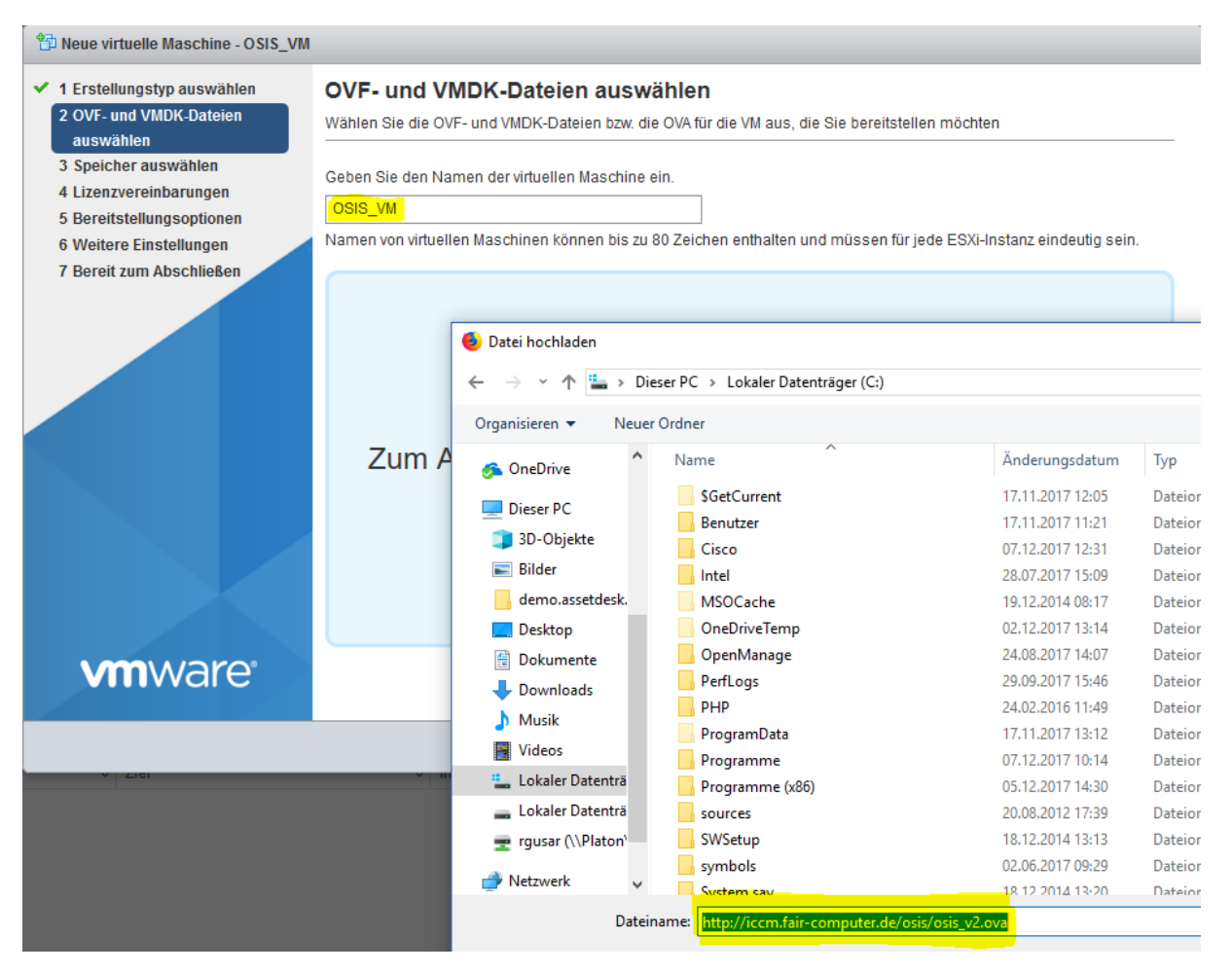

Nachdem Sie die OSIS VM importiert und gestartet haben, sollten Sie als Erstes die IP-Einstellungen anpassen. Folgende Informationen sollten Sie wissen, bevor Sie mit dem nächsten Schritt fortfahren:

- IP-Adresse und Subnetzmaske des OSIS-Server in Ihrer Umgebung
- DNS-Server mit DNS-Suffixen in Ihrer Umgebung
- Default Gateway
- DHCP-Bereich für OSIS Server, falls Sie OSIS als DHCP-Server für Ihre Clients nutzen wollen (empfohlen)

Starten Sie jetzt Ihre OSIS VM und melden Sie sich an der VM Console an. Folgende Zugangsdaten haben wir für Sie hinterlegt:

- IP-Adresse: 192.168.254.208/24
- Anmeldung (Console): root / FCSosis
- Anmeldung (SSH): fcs / osis -> su -> root / FCSosis

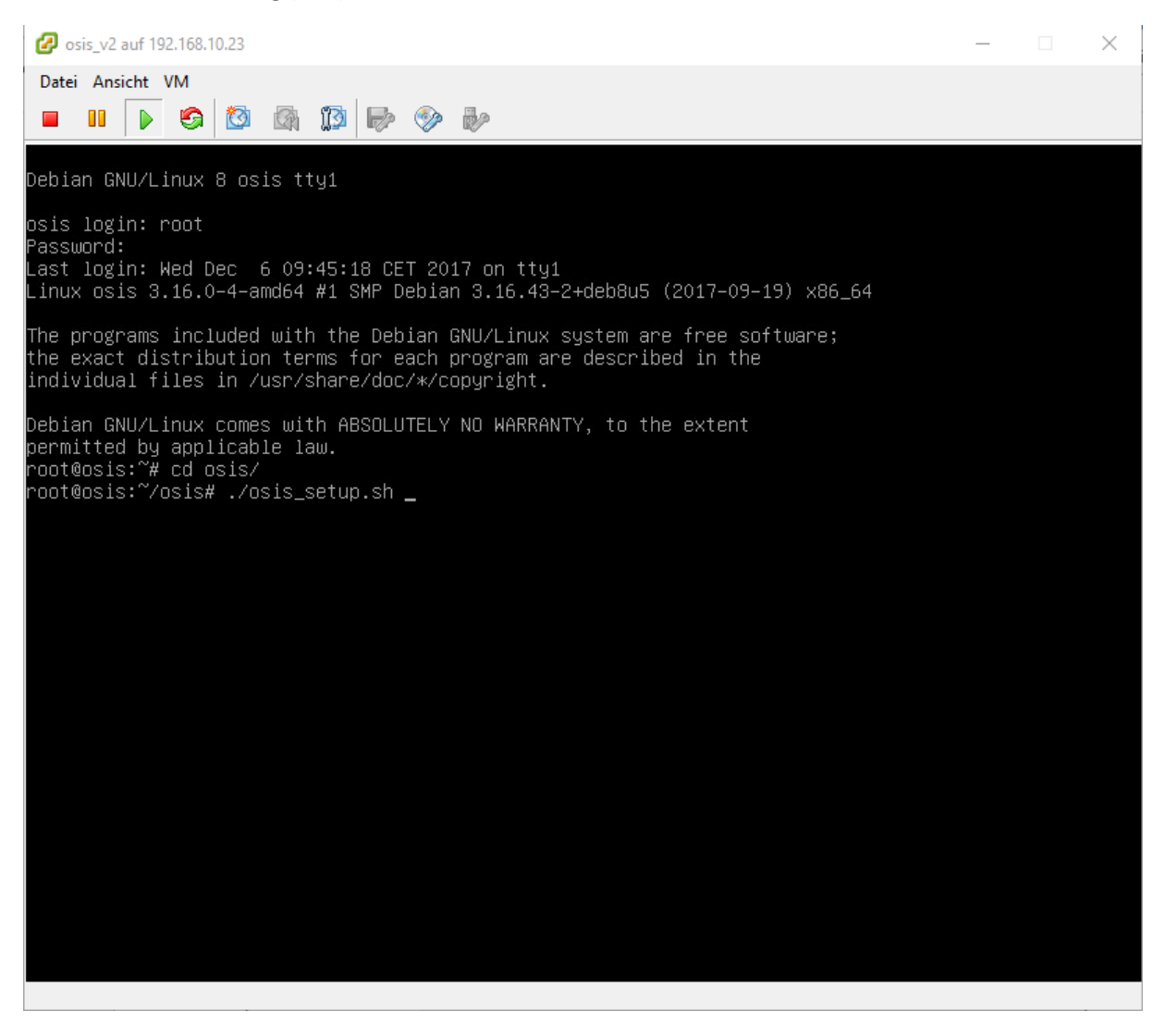

Wechseln Sie ins Verzeichnis "/root/osis" und führen Sie das Skript "./osis\_setup.sh" aus, wie im Screenshot oben gezeigt. Es erscheint ein Bildschirm mit einem Menü für die "Install.Desk OSIS Server-Einstellungen".

Wählen Sie gleich den ersten Menü-Punkt "IP", um die IP-Einstellungen Ihres neuen OSIS-Servers zu ändern.

| Install.Desk OSIS Server-Einstellungen                                                                           |
|----------------------------------------------------------------------------------------------------|
|                                                                                                    |
|                                                                                                    |
|                                                                                                    |
| Nutzen Sie [UP] [DOWN] [Enter] [TAB] oder [ESC]                                                                  |
| IP IP-Einstellungen des Servers ändern<br>Show-IP Aktuelle IP-Einstellungen anzeigen<br>Version Programm Version |
| Quit Das Programm verlassen                                                                                      |
|                                                                                                    |
|                                                                                                    |
|                                                                                                    |
|                                                                                                    |
|                                                                                                    |
|                                                                                                    |
|                                                                                                    |
| Install.Desk OSIS Server-Einstellungen                                                                           |
|                                                                                                    |
|                                                                                                    |
|                                                                                                    |
| ****         DSTS-Einstellungen         ***           Nutzen Sie die Tasten [UP] [DDWN] [TAB] und [ENTER]        |
| IP-Adresse: 192.168.0.20<br>Subnetzmaske: 255.255.0                                                              |
| Standardgateway: 192.168.0.1<br>DNS-Server: 192.168.0.4 192.168.0.5<br>DNS-Suffixe: meine-firma de intern de     |
| DHCP-Bereich Beginn:192.168.0.200                                                                                |
| DHCP-Bereich Ende: <u>192.168.0.230</u>                                                                          |
|                                                                                                    |
|                                                                                                    |
|                                                                                                    |
|                                                                                                    |
|                                                                                                    |
|                                                                                                    |
|                                                                                                    |

Geben Sie hier Ihre IP-Daten ein und wählen Sie "Anwenden".

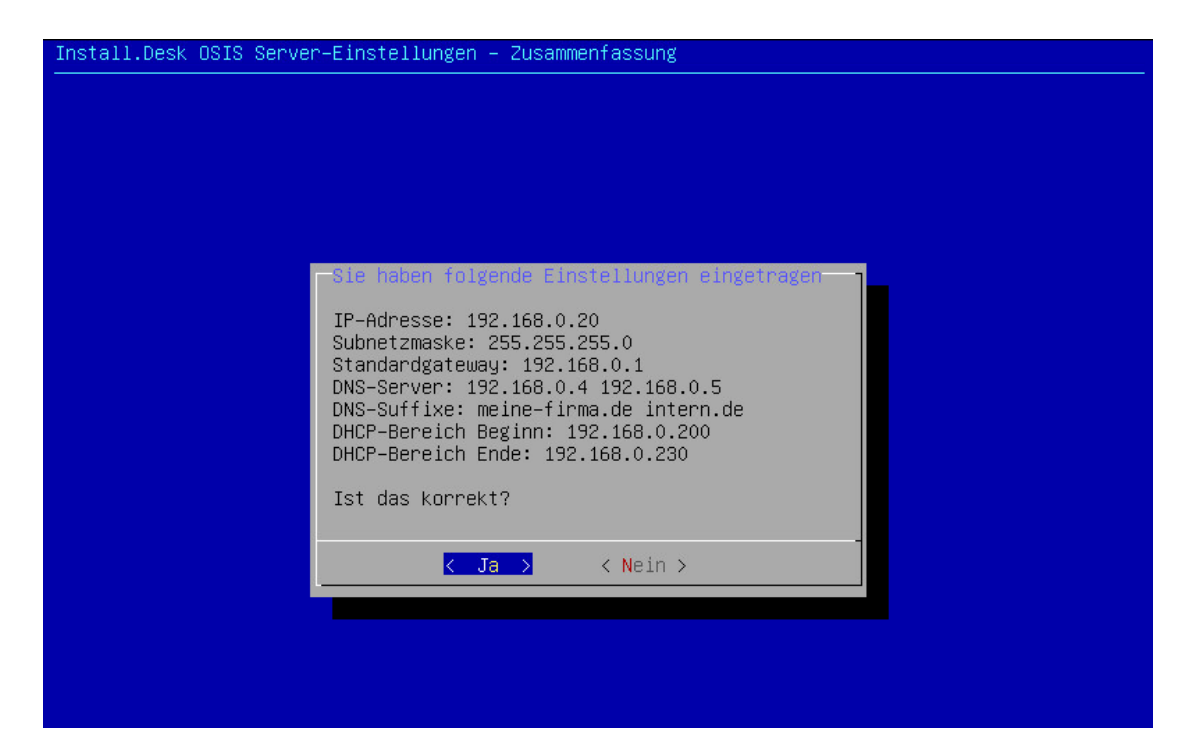

Wenn korrekt, dann bestätigen Sie die Gegenfrage mit "Ja".

| Install.Desk OSIS Server–Einstellungen werden geändert |  |
|--------------------------------------------------------|--|
|                                                        |  |
|                                                        |  |
|                                                        |  |
|                                                        |  |
|                                                        |  |
|                                                        |  |
|                                                        |  |
|                                                        |  |
|                                                        |  |
| Bitte warten Sie                                       |  |
|                                                        |  |
| 40%                                                    |  |
|                                                        |  |
|                                                        |  |
|                                                        |  |
|                                                        |  |
|                                                        |  |
|                                                        |  |
|                                                        |  |
|                                                        |  |
|                                                        |  |
|                                                        |  |
|                                                        |  |

Nachdem das Skript nun abgeschlossen ist, starten Sie Ihre VM neu, um die neuen Einstellungen anzuwenden.

## 2. Anmeldung an OSIS und Einspielen von OSIS Lizenz

Jetzt können Sie Ihre Arbeit mit OSIS beginnen, indem Sie folgende IP in Ihrem Browser aufrufen. Sie starten damit die Web-Oberfläche von OSIS.

http://<IP OSIS Servers>/osis

Login: osis / osis

| Image: Anneldung > 0515 Login > 0515 - Internet Explorer         Image: Anneldung > 0515 Login > ×         Image: Anneldung > 0515 Login > × | -□×<br>ŵ☆ \$ |
|----------------------------------------------------------------------------------------------------|--------------|
| ©FCS Fair Computer Systems GmbH Install.Desk<br>OSIS<br>Operating System Installation Server                                                 |              |
| OSIS Login                                                                                                    |              |
| Benutzer osis<br>Passwort ••••                                                                                                    |              |
| Sprache Deutsch  AnmelDung                                                                                                    |              |
|                                                                                                    |              |
|                                                                                                    |              |
|                                                                                                    |              |
| 2014-2017 @ FCS Fair Computer Systems GmbH                                                                                                   |              |

Nach dem Anmelden erscheint das Dashboard von OSIS als Landing Page.

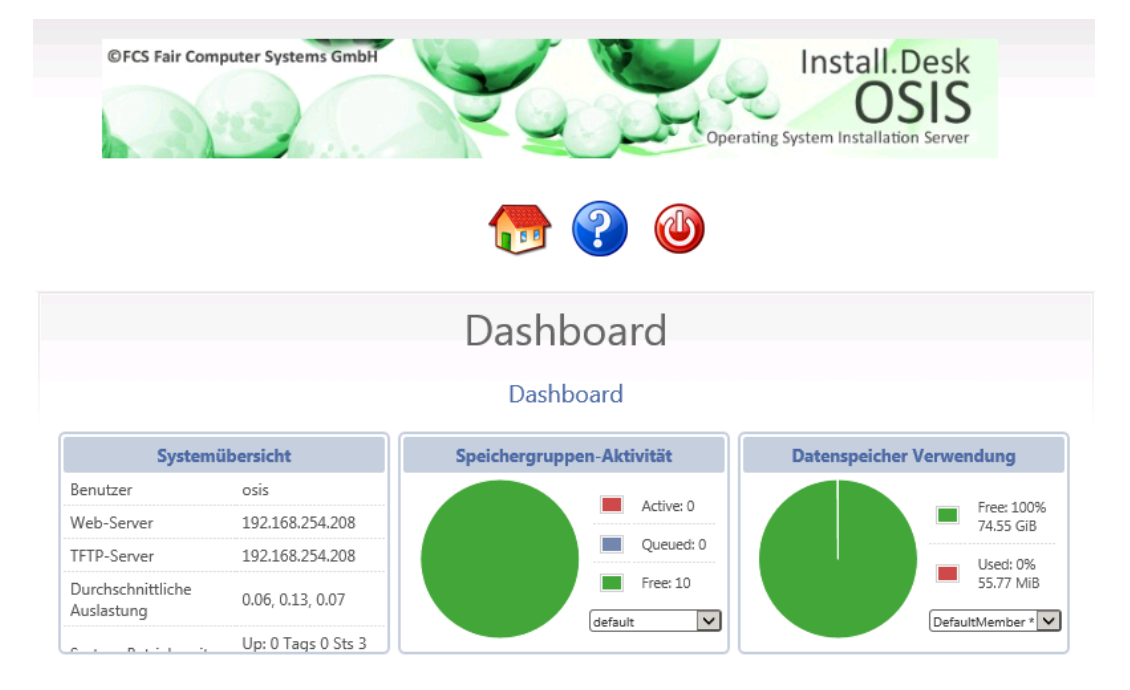

Als Erstes installieren Sie bitte die OSIS-Lizenz, die Sie zuvor von unserem Vetrieb erhalten haben. Sollten Sie keine Lizenz-Datei besitzen, so wenden Sie sich bitte an das FCS Team:

Email: vertrieb@fair-computer.de

Tel.: 0911 810 881 80

Laden Sie die Lizenz-Datei in der Web-Oberfläche hoch. Dazu gehen Sie in der Menüleiste auf das blaue Fragenzeichen. Sie gelangen in die Page "OSIS Configuration", siehe unten. Drücken Sie hier auf "Durchsuchen" und wählen Sie von Ihrem Dateisystem die osislic.cpt – Datei aus, wie im Screenshot unten gezeigt. Danach klicken Sie auf die Schaltfläche "Lizenzdatei hochladen". Danach gehen Sie wieder auf die Startseite.

| Syster | Install.Desk<br>OSSIS<br>Operating System Installation Server                                                                                                    |
|--------|----------------------------------------------------------------------------------------------------|
|        | OSIS Configuration                                                                                                    |
|        | Aktuelle OSIS Lizenzdatei                                                                                                    |
|        | Lizenz ist nicht vorhanden! Bitte wenden Sie sich an das FCS Team.<br>Email: vertrieb@fair-computer.de<br>Tel.: 0911 810 881 80<br>und laden Sie danach die OSIS Lizenzdatei erneut hoch.<br>OSIS Lizenzdatei hochladen |
|        | Lizenzdatei: 6.000\Documents <mark>\osislic.cpt</mark> Durchsuchen                                                                                                    |
|        | LIZENZDATEI HOCHLADEN                                                                                                    |

Sie können jetzt anfangen, in vollem Umfang mit OSIS zu arbeiten.

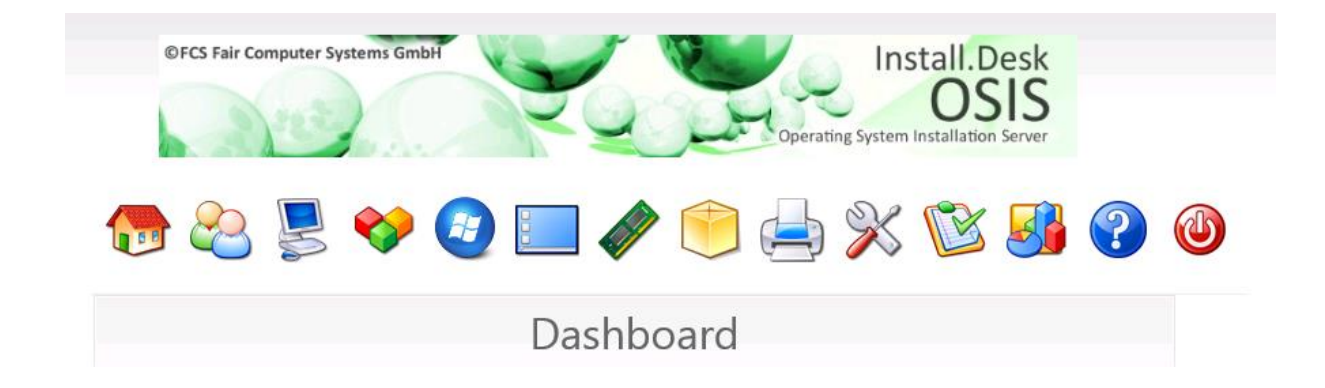

## 3. Eine VM als Vorlage-Image zum Verteilen erstellen

Jetzt ist Ihre OSIS-Instanz bereit, die Images an Ihre Clients zu verteilen. Als Erstes sollten Sie jetzt ein Vorlage-Image auf einem Referenz-PC erstellen. Dieses kann nachfolgend auf die Clients verteilt werden.

Als Beispiel nehmen wir eine VM mit Windows 10 x64 Professional als Betriebssystem und Mozilla Firefox als Browser. Selbstverständlich können Sie zusätzlich weitere Produkte installieren, die in Ihrem Unternehmen auf jedem Client verwendet werden.

<u>WICHTIG</u>: Stellen Sie gleich die BIOS-Einstellungen sowohl Ihres Referenz-PC als auch Ihrer sonstigen Clients so um, dass die Rechner als erstes Boot-Device die Netzwerkkarte verwenden werden.

|           |                                         |                      | PhoenixBIOS            | Setup            | Utility            |                                                                                                    |
|-----------|-----------------------------------------|----------------------|------------------------|------------------|--------------------|----------------------------------------------------------------------------------------------------|
| Ma        | in Adva                                 | nced                 | Security               | Boot             | Exit               |                                                                                                    |
|           | Network bo<br>CD-ROM Dri<br>+Hard Drive | ot from ]<br>ve      | Intel E1000e           |                  |                    | Item Specific Help<br>Keys used to view or                                                                                           |
|           | +Removable (                            | Devices              |                        |                  |                    | configure devices:<br><enter> expands or<br/>collapses devices with<br/>a + or -<br/><ctrl+entor> expands</ctrl+entor></enter>       |
|           |                                         |                      |                        |                  |                    | <pre><curvestanter> expands all &lt;+&gt; and &lt;-&gt; moves the device up or down. <n> May move removable</n></curvestanter></pre> |
|           |                                         |                      |                        |                  |                    | device between Hard<br>Disk or Removable Disk<br><d> Remove a device<br/>that is not installed.</d>                                  |
| F1<br>Esc | Help î↓<br>Exit ↔                       | Select 1<br>Select M | [tem -/+<br>Yenu Enter | Change<br>Select | Values<br>▶ Sub-Me | F9 Setup Defaults<br>enu F10 Save and Exit                                                                                           |

Sobald Sie Ihren Referenz-PC zum Ersten Mal starten, verbindet dieser sich via PXE mit dem OSIS-Server, und es erscheint folgendes Boot-Menü:

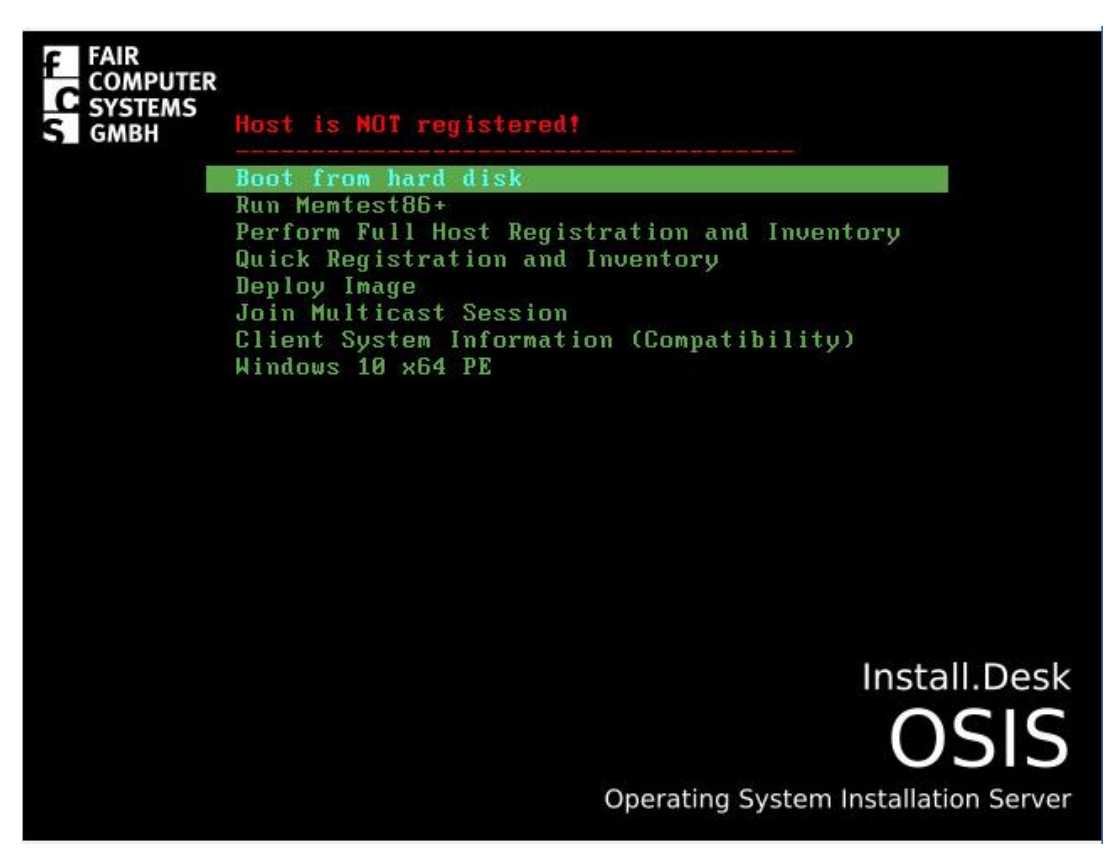

Da der PC dem OSIS-Server noch nicht bekannt ist, erscheint ganz oben die Meldung "Host is NOT registered!" (in rot). D.h., bevor alle weiteren Operationen mit diesem Host via OSIS stattfinden können, müssen wir zuerst diesen (und dann jeden weiteren) Host registrieren. Wählen Sie dafür den Menü-Punkt "Quick Registration and Inventory" aus und drücken Sie danach die ENTER-Taste. Die Registrierung des Hostes wird gestartet:

| <pre>In: failed to create symbolic link '/dev/stdout': File exists In: failed to create symbolic link '/dev/stderr': File exists * Running post init scriptsSkipped '</pre>                                                                                                    | n: Tallea to create symbolic link /aev/stain : File exists   |
|----------------------------------------------------------------------------------------------------|--------------------------------------------------------------|
| <pre>In: failed to create symbolic link '/dev/stderr': File exists * Running post init scriptsSkipped '</pre>                                                                                                    | n: failed to create symbolic link '/dev/stdout': File exists |
| <pre>* Running post init scriptsSkipped<br/></pre>                                                                                                    | n: failed to create symbolic link '/dev/stderr': File exists |
| <pre>########:,#, :###::.<br/>::####### ::;####:## .##<br/>##:##:## .##<br/>##::##### .##<br/>##::#####<br/>####:;;###;::##<br/>##;####;::###:##<br/>##;####;::###:##<br/>## ##;####<br/>## ##;####<br/>## ##;###<br/>##<br/>FCS @ Fair Computer Systems GmbH<br/></pre>                                                                                                    | * Running post init scriptsSkipped                           |
| <pre> ::###### ::####:## .## :##:## :##:##</pre>                                                                                                    | ·································                            |
| <pre>####;;;## .##. ## ,###:;;## .##. ## ,###:# .## ###### ####:;;##:::##:## ##;####;:::##:::##: ## ##:;####: ## ##:;#### ## ##:;#### ####:::##: ## ##:;#### ####:::##: ## ##:;#### ####:::##: ## ##:;#### ####:::##: ####:::##: ####:::##: ####:::##: ####:::##: ####:::##: ####:::##:::</pre>                                                                                                    | ···******** ····** ·                                         |
| <pre></pre>                                                                                                    | ····*#···· ····##;,;## ·##. ##                               |
| <pre>## . ,,## ::##:<br/>#::###<br/>#:###<br/>###:<br/>###::,:##::<br/>##:;####;::::##:<br/>## ##:;###<br/>## ##:;###<br/>##<br/>/dev/sda<br/>Starting host registration<br/>* Attempting to register host</pre>                                                                                                    |                                                              |
| <pre>##:#### ##### :##:##### #####:,;##;:::##:## ###;####:##:##: ###;#### ###;#### ###;#### ###;#### ###;#### #####:##:##:##: #####:##:</pre>                                                                                                    | ******::**:                                                  |
| <pre>:####:## :: ## ####:,;##;:::#: ## ##:;####;:::##: ## ##:;### ## ##:;### ## ##</pre>                                                                                                    |                                                              |
| <pre>####:,;##;:::#: ##<br/>##:;####;:::##::##:<br/>## ##:;###<br/>FCS @ Fair Computer Systems GmbH<br/></pre>                                                                                                    | ····*****····                                                |
| <pre>##:;####;::::##:::##:<br/>## ##:;####<br/>FCS @ Fair Computer Systems GmbH<br/></pre>                                                                                                    | <b>##</b>                                                    |
| <pre>## ##:;###<br/>FCS @ Fair Computer Systems GmbH</pre>                                                                                                    | · · · · · · · · · · · · · · · · · · ·                        |
| <pre>FCS @ Fair Computer Systems GmbH FCS @ Fair Computer Systems GmbH FCS @ Fair Computer Systems Systems Systems Systems Systems Systems Systems Systems Systems Sy</pre> | ** **                                                        |
| FCS @ Fair Computer Systems GmbH<br>http://www.fair-computer.de<br>t                                                                                                    |                                                              |
| FCS @ Fair Computer Systems GmbH<br>+                                                                                                    | · · · · · · · · · · · · · · · · · · ·                        |
| <pre>http://www.fair-computer.de</pre>                                                                                                    | FCS @ Fair Computer Systems GmbH                             |
| <pre></pre>                                                                                                    | http://www.fair-computer.de                                  |
| * Using disk device/dev/sda<br>Starting host registration<br>* Attempting to register host                                                                                                    | Version: 2.0-FCS                                             |
| Starting host registration<br>* Attempting to register host                                                                                                    | * Using disk device/dev/sda                                  |
| * Attempting to register host                                                                                                    | tarting host registration                                    |
|                                                                                                    | * Attempting to register host                                |

Nach der erfolgreichen Registrierung wird der PC automatisch neu gestartet. Jetzt ist der Host registriert und die Anzeige ändert sich auch dementsprechend:

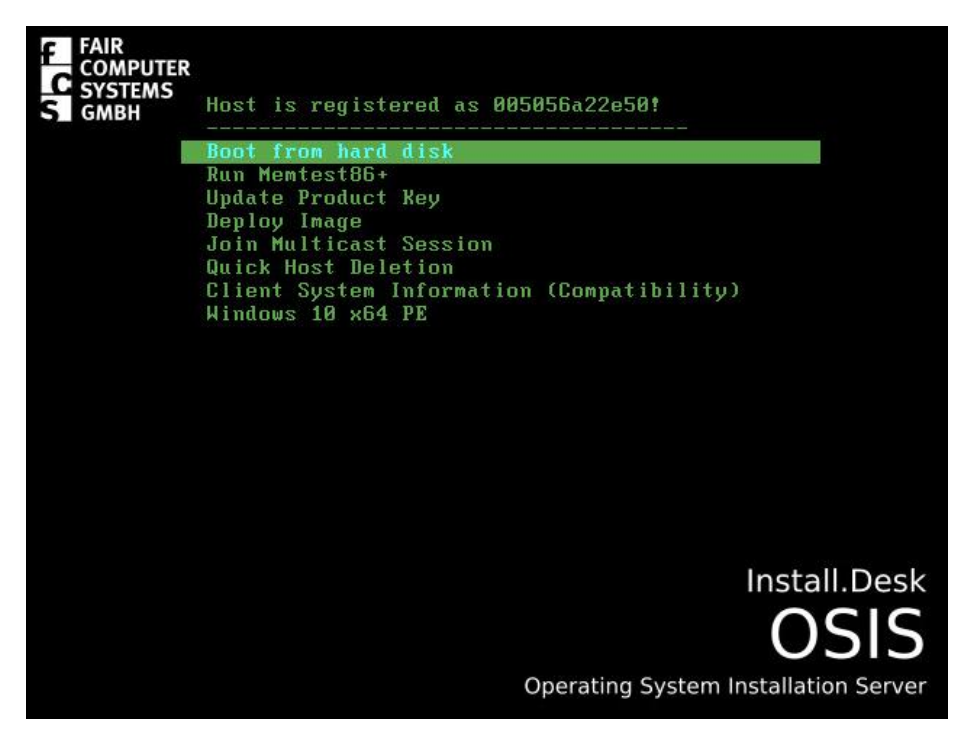

Jetzt können Sie mit der Installation von z.B. Windows OS und weiteren Programmen auf dem Referenz-PC beginnen als Vorbereitung für das Vorlage-Image.

Sobald Sie mit der Installation und Einrichtung fertig sind, müssen Sie noch unbedingt den OSIS Service für Windows auf dem Referenz-PC installieren. Dadurch können Sie weitere Möglichkeiten von OSIS nutzen, wie z.B. automatisches Hinzufügen des PC zur Domäne, Änderung des Hostnamen, Steuerung von Benutzer-Accounts, Autoabmeldung etc.

Um den OSIS Service zu installieren, laden Sie zuerst die OSISService.msi – Datei herunter: Starten Sie auf Ihrem Referenz-PC den Browser, melden Sie sich bei OSIS an und wechseln Sie ins Menü "Service Konfiguration". Klicken Sie auf den Link "Klicken Sie hier" unter "OSIS-Client Download":

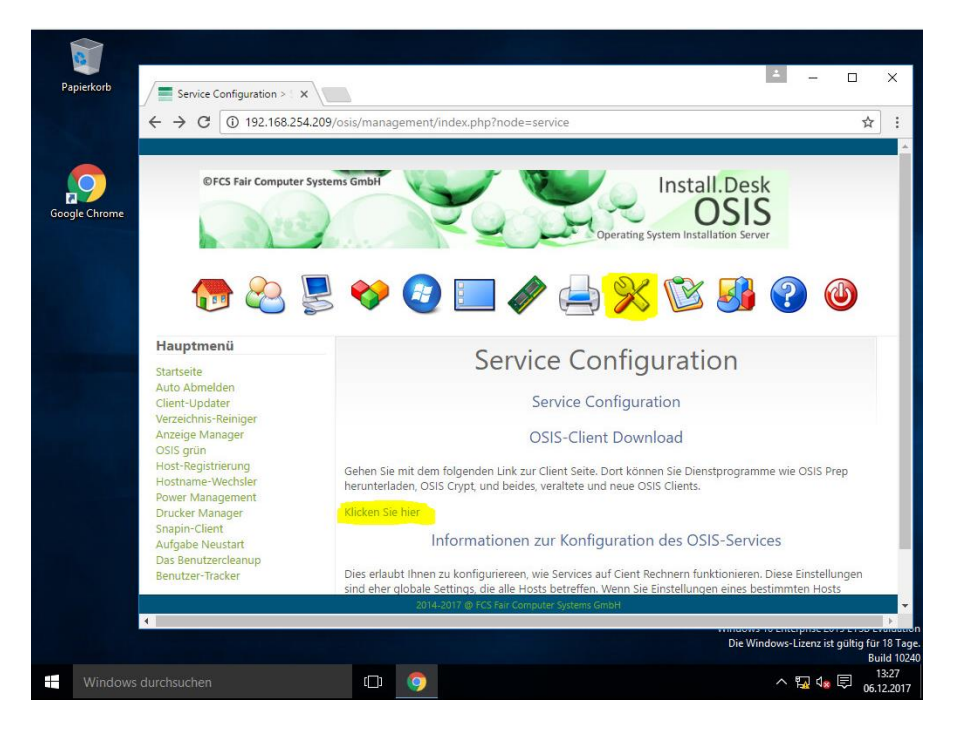

#### ... und dann auf "MSI – Netzwerk Installer":

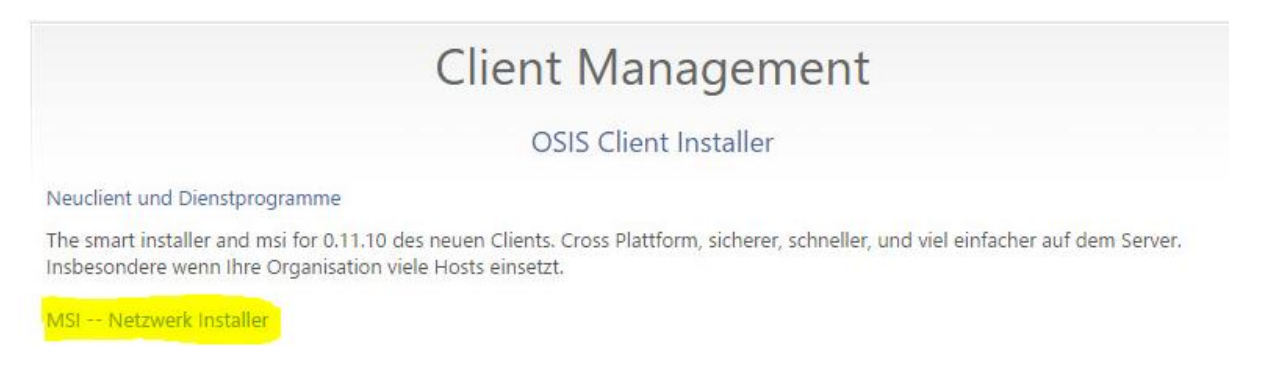

Starten Sie jetzt mit Doppel-Klick die Installation des OSIS Service auf dem Client und folgen Sie den Anweisungen des Installers. Wichtig ist es, dass Sie gleich hier die IP-Adresse des OSIS-Servers eintragen. Im Beispiel unten wäre das also die 192.168.254.208:

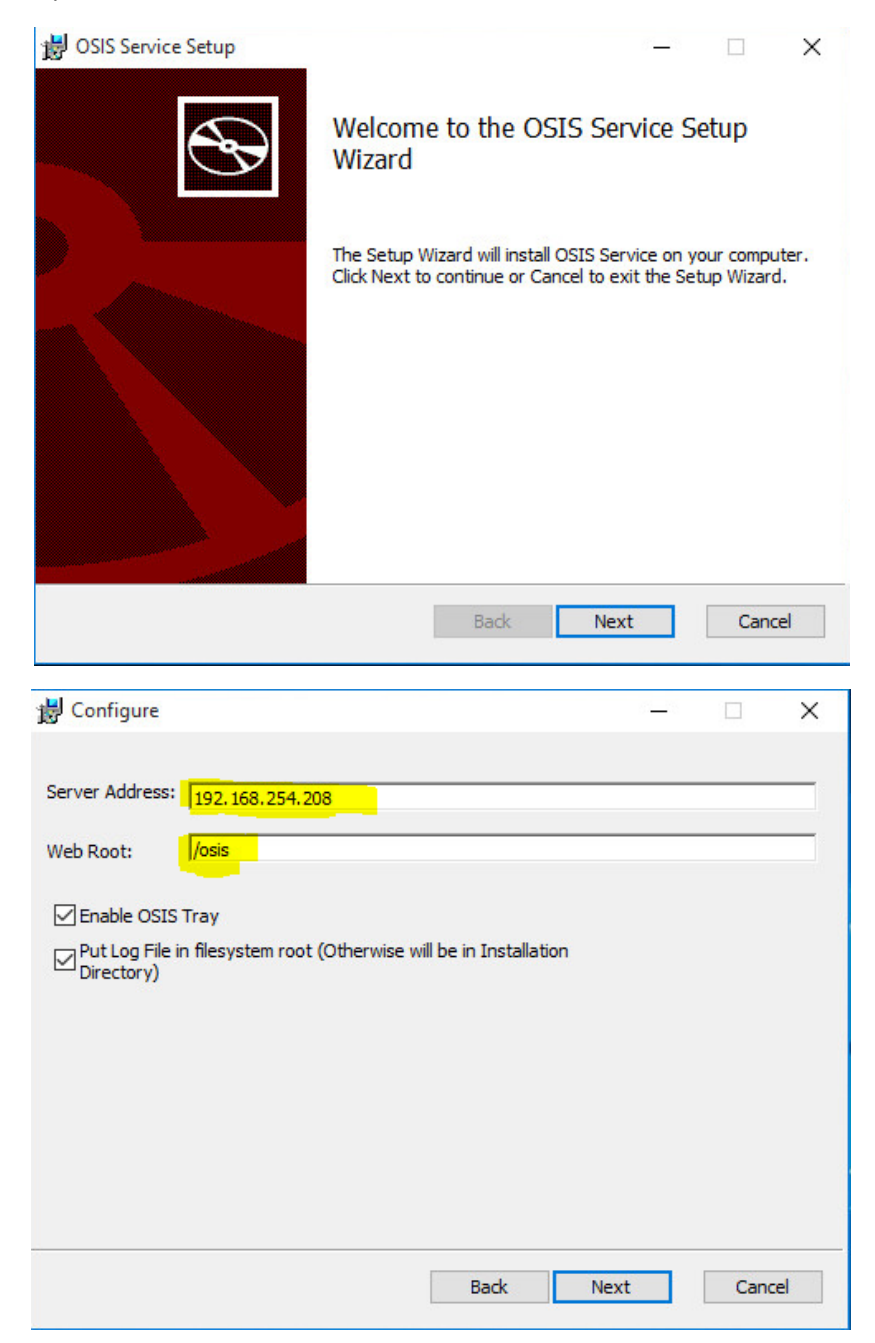

<u>WICHTIG</u>: Nachdem Sie den OSIS-Service auf Ihrem Referenz-PC installiert haben, müssen Sie VOR dem Erstellen des Images diesen Dienst unbedingt beenden und den Start-Typ auf "Manuell" setzen. Das Aktivieren und Starten des Dienstes übernehmen dann weitere OSIS Skripts:

| O Dienste                                          |                                                                                                    |                                                                                            |                               |                                                    |   |
|----------------------------------------------------|----------------------------------------------------------------------------------------------------|--------------------------------------------------------------------------------------------|-------------------------------|----------------------------------------------------|---|
| OSISService                                        | Name                                                                                                    | Beschreibung                                                                               | Status                        | Starttyp                                           | ^ |
| Den Dienst <u>starten</u>                          | Microsoft-SMP für Speicher<br>Microsoft-Softwareschatten<br>Net.Tcp-Portfreigabedienst                                                                                             | Hostdienst für<br>Verwaltet soft<br>Ermöglicht es,                                         | Wird au                       | Manuell<br>Manuell<br>Deaktivi                     |   |
| Beschreibung:<br>Perform tasks for the OSIS Server | <ul> <li>Netzwerkeinrichtungsdienst</li> <li>Netzwerkkonnektivitäts-Ass</li> <li>Netzwerklistendienst</li> <li>Netzwerkspeicher-Schnittst</li> <li>Netzwerkverbindungen</li> </ul> | Der Netzwerke<br>Stellt die Direc<br>Identifiziert di<br>Dieser Dienst s<br>Verwaltet Obje | Wird au<br>Wird au            | Manuell<br>Manuell<br>Manuell<br>Automa<br>Manuell |   |
|                                                    | <ul> <li>Netzwerkverbindungsbroker</li> <li>NLA (Network Location Aw</li> <li>Offlinedateien</li> <li>Orchestrator Service aktuali</li> </ul>                                      | Handelt Verbi<br>Sammelt und<br>Der Offlinedat<br>UsoSvc                                   | Wird au<br>Wird au<br>Wird au | Manuell<br>Automa<br>Manuell<br>Manuell            |   |
|                                                    | OSISService OSISService                                                                                                    | Perform tasks                                                                              |                               | Manuell                                            |   |
|                                                    | <ul> <li>Peer Name Resolution-Prot</li> <li>Peernetzwerk-Gruppenzuor</li> <li>Peernetzwerkidentitäts-Ma</li> <li>Plug &amp; Play</li> </ul>                                        | Aktiviert die s<br>Aktiviert mithi<br>Bietet Identitä<br>Ermöglicht de                     | Wird au                       | Manuell<br>Manuell<br>Manuell<br>Manuell           |   |

Wenn das Betriebssystem inkl. Updates, OSIS Service und weitere Programme, die Sie benötigen, installiert ist, sind Sie bereit, den Referenz-PC mit "sysprep" für die automatisierte Verteilung vorzubereiten. Starten Sie die Eingabeaufforderung als Administrator und führen Sie folgende Befehle aus:

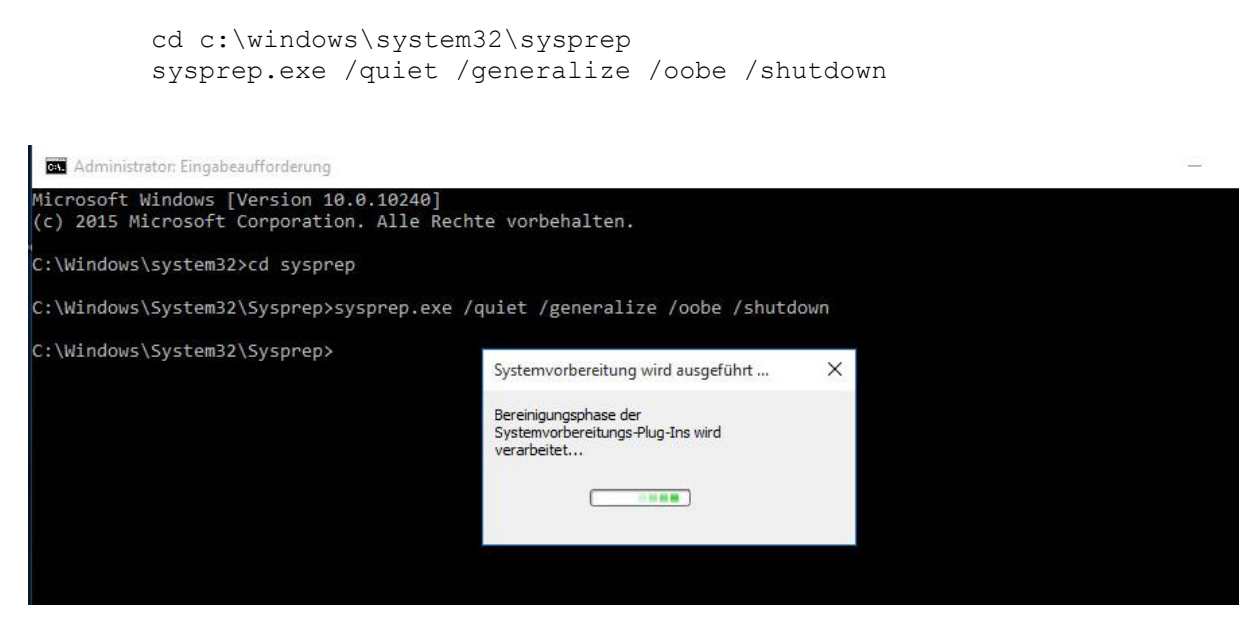

Beachten Sie, dass wir an der Stelle absichtlich den Parameter "/unattend:<pfad\_zu\_unattend.xml>" weg gelassen haben. OSIS hat die Fähigkeit, die Antwort-Dateien sozusagen "On the fly" in Ihre Images einzubinden. Das macht die automatisierte Verteilung mit OSIS deutlich flexibler und spart Ihnen enorm Zeit, da Sie nach jeder Änderung der Antwort-Datei das Image nicht neu erzeugen müssen.

Mehr zur Funktion "Antwortdateien Manager" in OSIS finden Sie in weiteren Kapiteln dieses Dokumentes.

Falls Sie dies nicht wünschen bzw. falls Sie z.B. nur eine Antwort-Datei haben, empfiehlt sich das Ablegen der Antwortdatei auf dem Referenz-PC und die Verwendung von "/unattend"-Parameters. Vervollständigen Sie einfach das "sysprep"-Kommando zum Beispiel so:

```
... /unattend:c:\windows\system32\sysprep\unattend.skiprearm.xml
```

<u>WICHTIG:</u> Nachdem "sysprep" fertig ist, wird Ihr PC automatisch ausgeschaltet. **Starten Sie jetzt auf keinen Fall diesen PC wieder!** Alle weiteren Schritte erfolgen jetzt über das OSIS Web GUI. Wenn Sie den PC jetzt dennoch neu starten, ohne weitere Schritte in OSIS zu definieren, startet Ihr Referenz-PC mit der normalen Windows-Installation, die Sie dann leider bis zum Ende durchführen müssen. Danach sollten Sie den Schritt mit "sysprep" nochmals wiederholen.

Jetzt müssen Sie dem OSIS-Server mitteilen, dass Sie ein Image von einem bestimmten PC (dem Referenz-PC) ziehen und dieses auf dem OSIS-Server ablegen möchten. Zuerst melden Sie sich wieder am OSIS Web GUI an. Klicken Sie Menü "Host Management" (blauer Computer in Menü-Symbolleiste). Sie erhalten die Meldung, dass mindestens ein Host (eben unser neuer Referenz PC) genehmigt werden muss. Klicken Sie die Meldung an und führen Sie die Genehmigung durch:

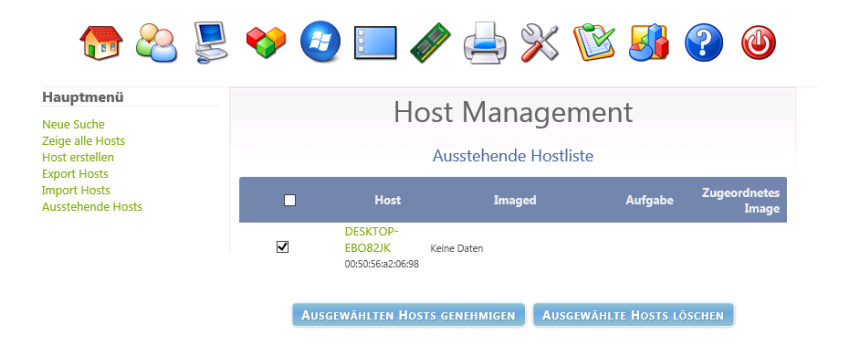

Jetzt müssen Sie ein neues Image anlegen. Dafür gehen Sie bitte ins Menü "Image-Verwaltung" (blauer Bildschirm in Menü-Symbolleiste) und wählen Sie den Menü-Punkt "Image erstellen". Füllen Sie alle Felder wie im Beispiel unten gezeigt aus und drücken Sie auf "Hinzufügen". Beachten Sie, dass Sie bei z.B. Windows 10 den "Image Typ" unbedingt auf "Multiple Partition Image – Single Disk (not resizable)" setzen müssen.

|                    | Neues Image                                                                                                    |  |
|--------------------|----------------------------------------------------------------------------------------------------|--|
|                    |                                                                                                    |  |
|                    | Eine neue Image-Definition ninzurugen                                                                              |  |
| Image Name         | Windows10 Prof x64                                                                                                 |  |
| Image Beschreibung | Windows 10 Professional, x64<br>* Office 2007<br>* Google Chrome<br>* Adobe Arcobat Reader<br>* Adobe Flash Player |  |
| Speichergruppe     | default - (1)                                                                                                    |  |
| Betriebssystem     | Windows 10 - (9)                                                                                                   |  |
| Image Pfad         | /images/ Win10-Prof_x64                                                                                            |  |
| Image Typ          | Multiple Partition Image - Single Disk (Not Resizable) - (2)                                                       |  |
| Partition          | Everything - (1)                                                                                                   |  |
| Image aktiviert    |                                                                                                    |  |
| Replizieren?       |                                                                                                    |  |
| Kompression        | 6                                                                                                    |  |
| Image Manager      | Teilclone komprimiert                                                                                              |  |

Wenn Sie jetzt im OSIS Web-GUI auf "Host-Management" -> "Zeige alle Hosts" gehen, dann finden Sie den neu registrierten Host in der Liste. Mit einem Klick auf den Host können Sie jetzt weitere Änderungen/Anpassungen an diesem Host vornehmen.

| aupunenu                                                                            |                        | Llost Managament                                 |
|-------------------------------------------------------------------------------------|------------------------|--------------------------------------------------|
| eue Suche                                                                           |                        | Host Management                                  |
| eige alle Hosts<br>ost erstellen<br>coort Hosts                                     |                        | Bearbeiten: 005056a22e50                         |
| nport Hosts<br>usstehende Hosts                                                     |                        | Host-Definition bearbeiten                       |
|                                                                                     | Hostname               | 005056a22e50 *                                   |
| ost Menú                                                                            | Primäre MAC            | 00:50:56:a2:2e:50 * 🗆                            |
| llgemein<br>rundlegende Aufgaben                                                    |                        |                                                  |
| Active Directory<br>Drucker<br>Snapins<br>Service Einstellungen<br>Power Management | Host-Beschreibung      | Created by FOG Reg on December 6, 2017, 12:08 pm |
| irus Verlauf                                                                        | Host-Produkt-Schlüssel |                                                  |
| nmeldeverlauf<br>nage Verlauf                                                       | Host-Image             | - Bitte wählen Sie eine Option - 🔽               |
| Snapin Verlauf<br>Mitgliedschaft<br>Löschen                                         | Host-Kernel            |                                                  |
|                                                                                     | Host Kernel Argumente  |                                                  |
|                                                                                     | Host Init              |                                                  |
| Host                                                                                | Host Primäre Disk      |                                                  |
| 005056a22e50                                                                        | Host-Bios-Exit-Typ     | - Bitte wählen Sie eine Option - 🔽               |
| MAC                                                                                 | Host-EFI-Exit-Typ      | - Bitte wählen Sie eine Option - 🔽               |
| 00:50:56:a2:2e:50                                                                   |                        |                                                  |
| Image                                                                               |                        | UPDATE                                           |
| Zuletzt bereitgestellt                                                              |                        |                                                  |

Ändern Sie in jedem Fall den Hostnamen und weisen Sie das davor angelegte Image in Feld "Host-Image" unserem Host zu. Alle weiteren Felder müssen nicht geändert werden. Danach klicken Sie auf die "Update" - Schaltfläche:

|                        | Host Management                                  |   |
|------------------------|--------------------------------------------------|---|
|                        | Bearbeiten: 005056a22e50                         |   |
|                        | Host-Definition bearbeiten                       |   |
| Hostname               | FCS-PC123                                        |   |
| Primäre MAC            | 00:50:56:a2:2e:50 * 🗆                            |   |
| Host-Beschreibung      | Created by FOG Reg on December 6, 2017, 12:08 pm | ~ |
| Host-Produkt-Schlüssel |                                                  |   |
| Host-Image             | Win10_x64 - (3)                                  |   |
| Host-Kernel            |                                                  |   |
| Host Kernel Argumente  |                                                  |   |
| Host Init              |                                                  |   |
| Host Primäre Disk      |                                                  |   |
| Host-Bios-Exit-Typ     | - Bitte wählen Sie eine Option - 🔽               |   |
| Host-EFI-Exit-Typ      | - Bitte wählen Sie eine Option - 🔽               |   |
|                        | UPDATE                                           |   |

Scrollen Sie jetzt im selben Fenster etwas runter und klicken Sie bei "Host Aufgaben" auf "Capture". Damit starten Sie den "Capture Job" für diesen PC. Im darauf folgenden Dialog klicken Sie auf "Erstellen Capture Aufgabe für XXXX":

|                | Host Management                                                    |
|----------------|--------------------------------------------------------------------|
|                | ·····                                                              |
|                | Erstellen Capture Aufgabe für FCS-PC123                            |
| Sind Sie siche | r, dass Sie eine Aufgabe für diese Maschinen bereitstellen möchten |
|                |                                                                    |
|                | Erweiterte Einstellungen                                           |
|                | ☐ Zeitplan <u>Herunterfahren</u> nach Erledigung der<br>Aufgabe    |
|                | ☑ Wake-on-Lan?                                                     |
|                | Aufgabe als Debug Task planen                                      |
|                | ● Zeitplan <u>Sofort</u>                                           |
|                | O Zeitplan <u>Verzögert</u>                                        |
|                | O Zeitplan <u>Cron-Stil</u>                                        |
|                | Hosts in Aufgabe                                                   |
| FC             | S-PC123 00:50:56:a2:2e:50 Win10_x64                                |
|                | ERSTELLEN CAPTURE AUFGABE FÜR FCS-PC123                            |

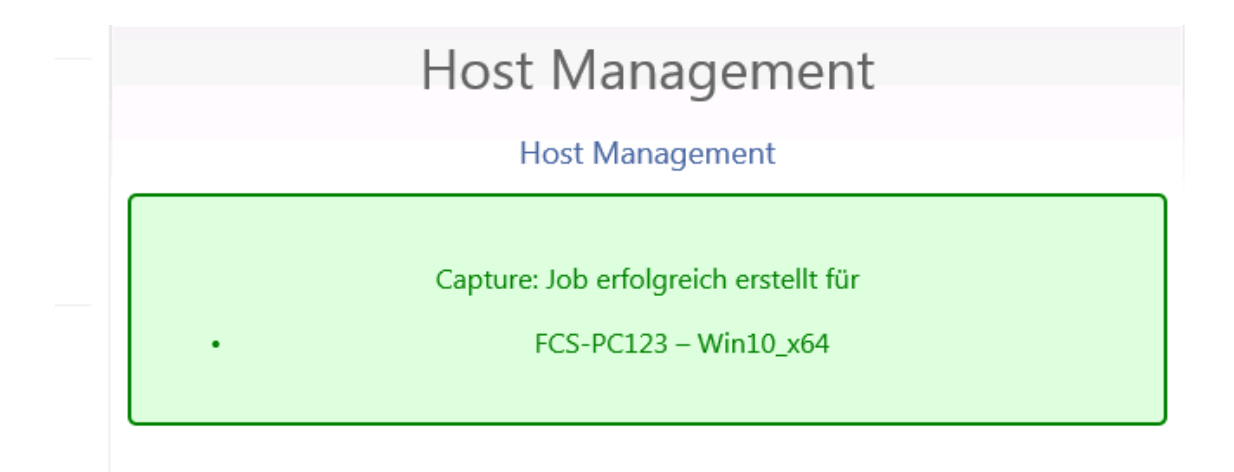

Jetzt können Sie in "Task Management" wechseln und alle weitere Schritte hier beobachten.

| Task Management |                   |                                |               |                     |                       |        |
|-----------------|-------------------|--------------------------------|---------------|---------------------|-----------------------|--------|
| Active Tasks    |                   |                                |               |                     |                       |        |
|                 | Gestartet<br>von: | Hostname<br>MAC                | Image<br>Name | Startzeit           | Arbeite mit<br>Knoten | Status |
|                 | osis              | FCS-PC123<br>00:50:56:a2:2e:50 | Win10_x64     | 2017-12-06 13:26:09 | DefaultMember         |        |

Als nächstes fahren Sie jetzt Ihren Referenz-PC wieder hoch. Der PC wird via PXE vom OSIS-Server gestartet, und der Capture-job wird automatisch ausgeführt. Das erkennen Sie daran, dass das Boot-Menü nicht mehr erscheint. Der PC startet automatisch im Capture Prozess.

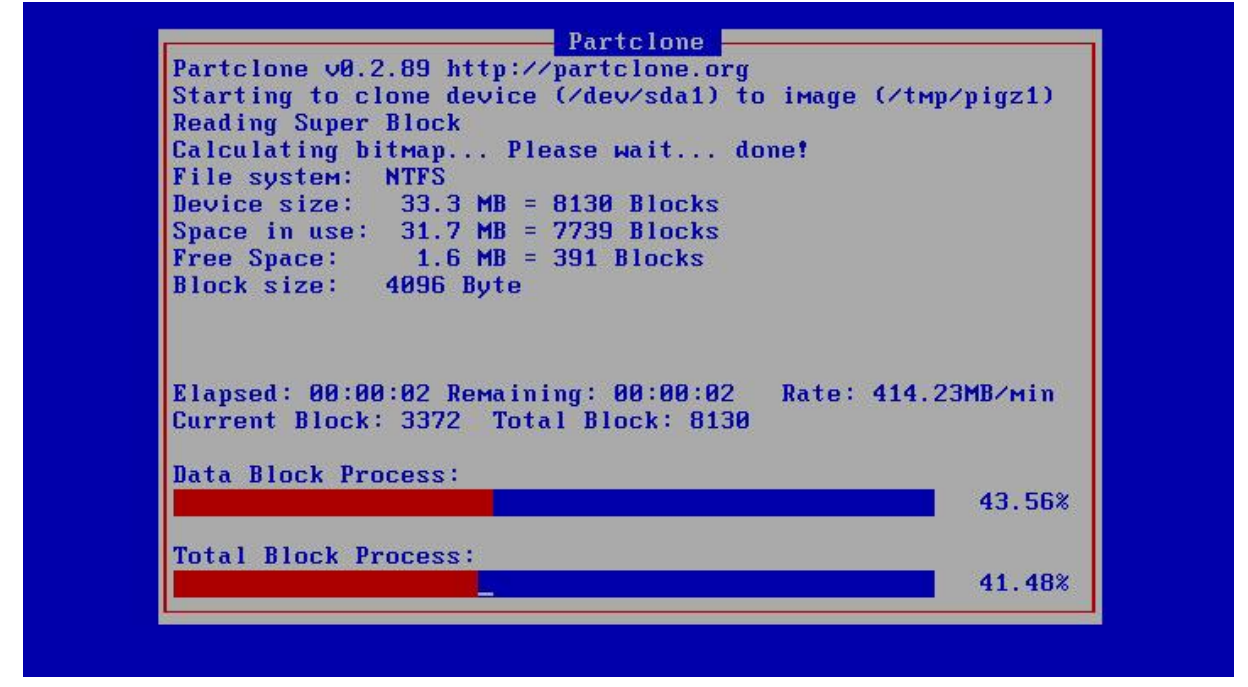

Sobald der Capture-Prozess abgeschlossen wurde, können Sie Ihren Referenz PC ausschalten. Sie sind jetzt bereit, Ihr neu erzeugtes Image an Ihre Clients zu verteilen.

## 4. Antwortdateien hochladen

Mit der OSIS Funktion "Antwortdateien Manager" können Sie verschiedene Antwortdateien für Windows auf den OSIS-Server hochladen und einzelnen Hosts zuweisen.

Um eine zuvor erstellte Antwortdatei an OSIS zu delegieren, gehen Sie bitte ins Menü "Antwortdateien Manager" (blaues Windows-Symbol in der Menü-Symbolleiste) und klicken Sie hier auf "Antwortdatei erstellen". Geben Sie Ihrer Antwortdatei einen Namen, eine Beschreibung und laden Sie eine passende XML-Datei hoch:

| Antwor                           | rtdateien Management                                       |  |  |  |
|----------------------------------|------------------------------------------------------------|--|--|--|
| Eine neue Antwortdatei erstellen |                                                            |  |  |  |
| Antwortdateiname                 | Windows 10 x64 Prof                                        |  |  |  |
| Antwortdatei Beschreibung        | Windows 10 Professional, x64<br>MS Demo-Lizenz für 90 Tage |  |  |  |
| Speichergruppe                   | default - (1)                                              |  |  |  |
| Antwortdatei                     | Durchsuchen x64.xml                                        |  |  |  |
| Vorhandene Antwortdateien        | - Bitte wählen Sie eine Option -                           |  |  |  |
| Antwortdatei aktiviert           |                                                            |  |  |  |
| Replizieren?                     |                                                            |  |  |  |
|                                  | HINZUFÜGEN                                                 |  |  |  |

Um Ihnen den Einstieg in OSIS Welt bzw. das Testen von OSIS zu erleichtern, liefert FCS eine Antwortdatei mit. Diese XML Datei passt zu Windows 10 x64 Professional Edition und basiert auf dem KMS-Clientsetupschlüssel von MS, der ohne Aktivierung 90 Tage gültig ist.

| Hauptmenü                                                         |                     | Antwo               | rtdateien Manage                   | ement              |
|-------------------------------------------------------------------|---------------------|---------------------|------------------------------------|--------------------|
| Neue Suche<br>Zeige alle Antwortdateien<br>Antwortdatei erstellen | Alle Antwortdateien |                     |                                    |                    |
|                                                                   |                     |                     | Answer Suche                       |                    |
|                                                                   | <b>•</b>            | :                   | Antwortdatei                       | ♦ Speichergruppe ♦ |
|                                                                   |                     | Search              |                                    | Search             |
|                                                                   |                     | Windows 10 x64 Prof |                                    | default            |
|                                                                   |                     |                     |                                    |                    |
|                                                                   |                     |                     | Alle ausgewählten Elemente löschen |                    |
|                                                                   |                     |                     | ANTWORTDATEIEN LÖRCHEN?            |                    |

Weitere KMS-Schlüssel zu den anderen MS Distributionen können Sie direkt bei MS beziehen:

#### https://msdn.microsoft.com/de-de/library/jj612867(v=ws.11).aspx

Alternativ nehmen Sie bitte einfach die Vorlage unten und speichern Sie diese als XML-Datei ab. Bearbeiten Sie diese Datei mit einem Text-Editor Ihrer Wahl. Ändern Sie mindestens die Serial Nummer (Key) (unten in Rot), speichern Sie Ihre Änderungen und laden Sie diese Datei nach OSIS hoch, wie oben in "Eine neue Antwortdatei erstellen" beschrieben ist.

```
<unattend>
         <settings pass="specialize">
                   <component name="Microsoft-Windows-Shell-Setup" processorArchitecture="amd64"
                            publicKeyToken="31bf3856ad364e35" language="neutral" versionScope="nonSxS">
                   </component>
         </settings>
         <settings pass="windowsPE">
                   <component name="Microsoft-Windows-International-Core-WinPE" processorArchitecture="amd64"
                            publicKeyToken="31bf3856ad364e35" language="neutral" versionScope="nonSxS">
                             <SetupUILanguage><UILanguage>de-DE</UILanguage></SetupUILanguage>
                            <InputLocale>de-DE</InputLocale>
                            <SystemLocale>de-DE</SystemLocale>
                            <UILanguage>de-DE</UILanguage>
                            <UserLocale>de-DE</UserLocale>
                   </component>
                   <component name="Microsoft-Windows-Setup" processorArchitecture="amd64"
                            publicKeyToken="31bf3856ad364e35" language="neutral" versionScope="nonSxS">
                             <UserData>
                                      <ProductKey>
                                                <WillShowUI>OnError</WillShowUI>
                                                <Key>W269N-WFGWX-YVC9B-4J6C9-T83GX</Key>
                                      </ProductKey>
                                      <AcceptEula>true</AcceptEula>
                            </UserData>
                   </component>
         </settings>
         <settings pass="oobeSystem">
                   <component name="Microsoft-Windows-Shell-Setup" processorArchitecture="amd64"
                            publicKeyToken="31bf3856ad364e35" language="neutral" versionScope="nonSxS">
                            <OOBE>
                                      <HideEULAPage>true</HideEULAPage>
                                      <HideLocalAccountScreen>true</HideLocalAccountScreen>
                                      <HideOEMRegistrationScreen>true</HideOEMRegistrationScreen>
                                      <HideOnlineAccountScreens>true</HideOnlineAccountScreens>
                                      <HideWirelessSetupInOOBE>true</HideWirelessSetupInOOBE>
                                      <SkipUserOOBE>true</SkipUserOOBE>
                                       <SkipMachineOOBE>true</SkipMachineOOBE>
                            </00BE>
                   </component>
         </settings>
</unattend>
```

## 5. OSIS Image verteilen

Jetzt können Sie anfangen, dieses Image an Ihre Clients zu verteilen. Möchten Sie (was eigentlich der Sinn und die Stärke von OSIS ist) gleichzeitig mehrere PCs installieren, empfiehlt sich eine Liste mit MAC-Adressen in Ihrer Umgebung auf den OSIS-Server hochzuladen bzw. zu importieren, um dann mehrere Hosts zu einer Gruppe zusammenzufassen.

In diesem Beispiel demonstrieren wir, wie Sie auf einen einzelnen PC verteilen.

Wählen Sie einen zuvor registrierten und genehmigten Host aus der Liste und klicken Sie diesen an. Geben Sie ihm einen geeigneten Hostnamen und weisen Sie ihm das neue Image zu:

|                             | Host Management                            |   |  |  |
|-----------------------------|--------------------------------------------|---|--|--|
| Bearbeiten: DESKTOP-EBO82JK |                                            |   |  |  |
|                             | Host-Definition bearbeiten                 |   |  |  |
| Hostname                    | FCS-PC-CLIENT1 *                           |   |  |  |
| Primäre MAC                 | 00:50:56:a2:06:98 * 🗆 🗆                    | ] |  |  |
|                             | Pending Registration created by FOG_CLIENT | ^ |  |  |
| Host-Beschreibung           |                                            |   |  |  |
|                             |                                            | ~ |  |  |
| Host-Produkt-Schlüssel      |                                            |   |  |  |
| Host-Image                  | Win10_x64 - (3)                            |   |  |  |
| Host-Kernel                 |                                            |   |  |  |
| Host Kernel Argumente       |                                            |   |  |  |
| Host Init                   |                                            |   |  |  |
| Host Primäre Disk           |                                            |   |  |  |
| Host-Bios-Exit-Typ          | - Bitte wählen Sie eine Option - 🔽         |   |  |  |
| Host-EFI-Exit-Typ           | - Bitte wählen Sie eine Option -           |   |  |  |
|                             | UPDATE                                     |   |  |  |

Möchten Sie, dass der PC in Ihre Domäne aufgenommen wird, so können Sie direkt im Reiter "Active Directory" die Zugangsdaten zum Beitritt in Ihr AD hinterlegen:

#### Active Directory

| Der Domäne nach dem Image Auftrag beitreten                                                             |               |
|----------------------------------------------------------------------------------------------------|---------------|
| Domain-Name                                                                                             | NBG           |
| Organisationseinheit<br>(Leer für Default)                                                              |               |
| Domänennutzer                                                                                           | Administrator |
| Domänenkennwort<br>(Der Klartext wird automatisch verschlüsselt)                                        | ••••••••••    |
| Domänenkennwort verwenden<br>(Muss verschlüsselt werden)                                                |               |
| Neustart des Hosts nach dem Ändern des Hostnamens und AD<br>ändern, auch wenn Benutzer angemeldet sind? |               |
|                                                                                                    | UPDATE        |

Selbstverständlich müssen Sie das nicht bei jedem neuen Client/Host tun. Die Zugangsdaten zu Ihrem AD können auch in OSIS zentral hinterlegt werden. Somit müssen Sie nur das Häkchen bei jedem Host setzen, ob der Beitritt zur Domäne erfolgen soll oder nicht. Wechseln Sie in das Menü "OSIS - Konfiguration" und klicken Sie auf "OSIS Einstellungen". Gleich bei "Active Directory Defaults" können Sie Ihre Zugangsdaten hinterlegen:

| OSIS (                                                                                                    | Configuration        |  |  |
|----------------------------------------------------------------------------------------------------|----------------------|--|--|
| OSIS-S                                                                                                    | Systemeinstellungen  |  |  |
| Dieser Bereich erlaubt es Ihnen einzustellen oder zu ändern, wie OSIS arbeitet. Bitte seien Sie sehr<br>behutsam beim Ändern der folgenden Einstellungen, weil Fehler auftreten können, die schwierig zu<br>beheben sind. |                      |  |  |
| Expand All                                                                                                    |                      |  |  |
| Active Directory Defaults                                                                                                    |                      |  |  |
| FOG_AD_DEFAULT_DOMAINNAME                                                                                                    | NBG                  |  |  |
| FOG_AD_DEFAULT_OU                                                                                                    | ~                    |  |  |
| FOG_AD_DEFAULT_USER                                                                                                    | Administrator        |  |  |
| FOG_AD_DEFAULT_PASSWORD                                                                                                    | ••••••               |  |  |
| FOG_AD_DEFAULT_PASSWORD_LEGACY                                                                                                    |                      |  |  |
| FOG_ENFORCE_HOST_CHANGES                                                                                                    |                      |  |  |
|                                                                                                    | Änderungen speichern |  |  |

Jetzt können Sie unter "Host Aufgaben" auf "Deploy" und dann auf "Erstellen Deploy Aufgabe für XXXX" gehen, um den Verteiljob für diesen Host zu aktivieren.

# Host Management

#### Erstellen Deploy Aufgabe für FCS-PC-CLIENT1

#### Sind Sie sicher, dass Sie eine Aufgabe für diese Maschinen bereitstellen möchten

| Erweiterte Einstellungen                                                                                                    |                             |              |  |  |
|----------------------------------------------------------------------------------------------------|-----------------------------|--------------|--|--|
| ☐ Zeitplan <u>Herunterfahren</u> nach Erledigung der<br>Aufgabe                                                                                                    |                             |              |  |  |
| ☑ Wake-on-Lan?                                                                                                    |                             |              |  |  |
| Aufgabe als Debug Task planen                                                                                                    |                             |              |  |  |
| Zeitplan Sol     Sol     Sol | ● Zeitplan <u>Sofort</u>    |              |  |  |
| O Zeitplan <u>Ve</u>                                                                                                    | O Zeitplan <u>Verzögert</u> |              |  |  |
| O Zeitplan <u>Cro</u>                                                                                                    | O Zeitplan <u>Cron-Stil</u> |              |  |  |
| ŀ                                                                                                    | losts in Aufgabe            |              |  |  |
| CS-PC-CLIENT1                                                                                                    | 00:50:56:a2:06:98           | Win10_x64    |  |  |
|                                                                                                    |                             |              |  |  |
| ERSTELLEN DEPL                                                                                                    | OY AUFGABE FUR FCS          | S-PC-CLIENT1 |  |  |

<u>WICHTIG</u>: Falls Sie ein Image ohne "/unattend"- Parameter erzeugt haben (d.h., es beinhaltet keine Antwortdatei), müssen Sie JETZT jedem Host eine richtige / passende Antwortdatei zuweisen. Dafür wechseln Sie ins Menü "Antwortdateien Manager", wählen die Antwortdatei, die Sie zuweisen möchten und klicken links auf "Mitgliedschaft":

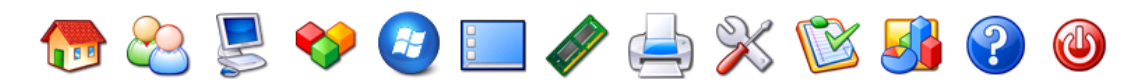

| Hauptmenü                                           | Antwortdateien Management               |                                                           |   |  |  |
|-----------------------------------------------------|-----------------------------------------|-----------------------------------------------------------|---|--|--|
| Zeige alle Antwortdateien<br>Antwortdatei erstellen | Bearbeiten: Win10_Prof_de               |                                                           |   |  |  |
| Answer Menü                                         | Antwortdateiname                        | Win10_Prof_de                                             |   |  |  |
| Allgemein<br>Speicher Gruppe<br>Mitgliedschaft      | Antwortdatei Beschreibung               | Windows 10 Profesional, x64<br>MS Demo-Lizenz für 90 Tage | ^ |  |  |
| Loschen                                             |                                         |                                                           | ~ |  |  |
| Win10 Drof de                                       | Antwortdatei Max. Größe:3000M win10.xml |                                                           |   |  |  |
| WINIO_PIOI_de                                       | Vorhandene Antwortdateien               | win10.xml                                                 |   |  |  |
| Datei                                               | Antwortdatei aktiviert                  |                                                           |   |  |  |
| win10.xml                                           | Replizieren?                            |                                                           |   |  |  |
| Filesize                                            |                                         |                                                           |   |  |  |
| 3.33 KiB                                            |                                         | UPDATE                                                    |   |  |  |

Wählen Sie jene Hosts (bzw. den einen Host), denen Sie diese Antwortdatei zuweisen möchten, und klicken Sie danach auf "Hinzufügen Host(s) to Answer".

Jetzt können Sie Ihren Client-PC starten. Der PC startet via PXE vom OSIS-Server und erkennt automatisch, dass es für ihn einen "Deploy job" gibt. Das Image wird dann auf den Client-PC

übertragen. Nachdem dieser Prozess abgeschlossen wurde, startet der PC automatisch neu. Danach beginnt die ganz normale Windows Installationsroutine. Diese läuft gemäß der Antwortdatei bis zur Benutzer-Anmeldung automatisch durch.

Bitte beachten Sie, dass Ihr Client mehrmals automatisch neu gestartet wird. Das passiert z.B. dann, wenn der PC-Name des OSIS Client geändert wird und gleich danach noch einmal, wenn der PC der Windows Domäne beitreten soll.

#### 6. OSIS aktualisieren

Um OSIS zu aktualisieren, müssen Sie lediglich ein TGZ-Archiv von unserem Server runter laden und anschießend es ausführen. Gehen Sie bitte dabei folgendermaßen vor:

- Laden Sie die "osis\_update\_xxxx.tgz" Datei von <u>http://iccm.fair-computer.de/osis/</u> herunter.
- 2. Kopieren Sie diese auf OSIS Server (mit scp(Linux) oder WinSCP, PSCP etc. (Windows).
- 3. Melden Sie sich per SSH oder via VMWare Console an OSIS Server an.
- 4. Wechseln Sie mit "su" zu root
- 5. Führen Sie jetzt bitte folgenden Befehl aus:

Sollten Sie während des Updates Fehlermeldungen bekommen, so melden Sie sich bitte bei FCS Support Team.